If you have the confirmation email that was sent to you:

| ×                                                                                                   |                                 |                                          |  |  |  |  |  |  |
|----------------------------------------------------------------------------------------------------|---------------------------------|------------------------------------------|--|--|--|--|--|--|
|                                                                                                    |                                 | Click on the link of<br>the confirmation |  |  |  |  |  |  |
| De                                                                                                  | ar Gayle McKnight,              | email that was sent to you.              |  |  |  |  |  |  |
| This email is to notify you that someone recently update your SignUpGenius form:<br>Building Admin. |                                 |                                          |  |  |  |  |  |  |
| Sig                                                                                                 | gn up items for Gayle McKnight: |                                          |  |  |  |  |  |  |
| Signed up for (1) Available Slots on 3/6/2014 12:30pm :30pm                                         |                                 |                                          |  |  |  |  |  |  |
| To view the sign up page, go to:<br>www.signupgenius.com/go/30E0444AAAD2BA75-building1              |                                 |                                          |  |  |  |  |  |  |

Find the session you registered for and click on the DELETE button or in some cases it may have "Change my signup."

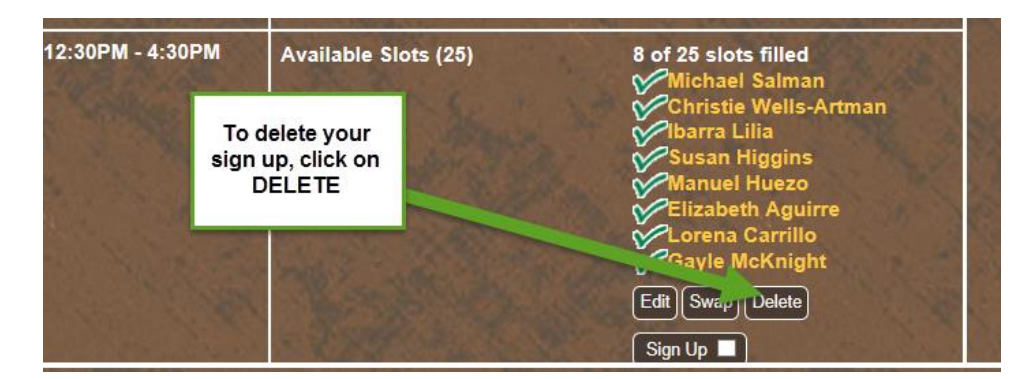

*Confirm your intention to DELETE:* 

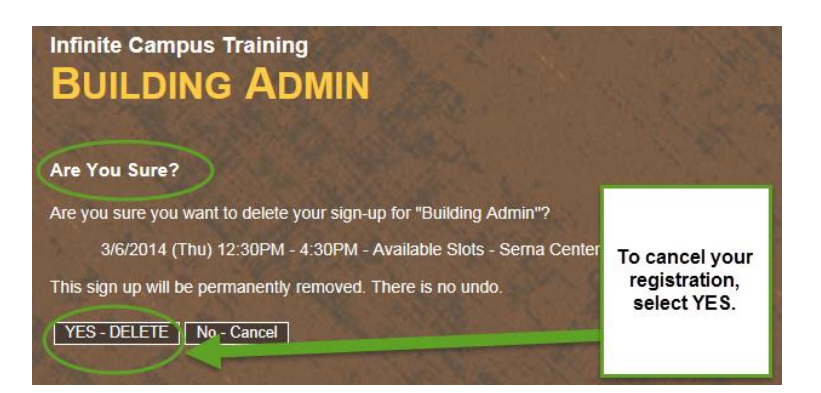

Your sign up has been deleted.

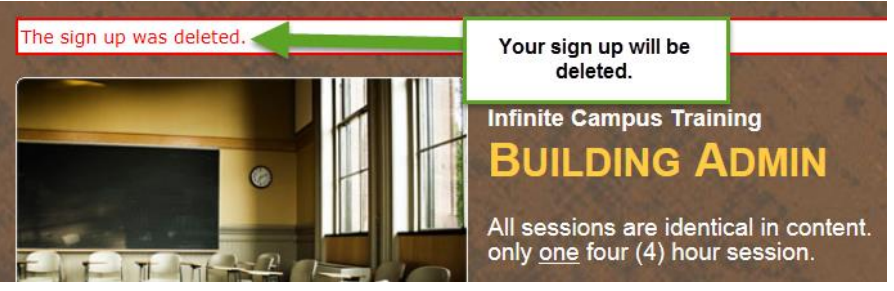

If you would like to register for another session, go to the link that was emailed to you in the original invitation and register for a different session.

How to Cancel your registration if You Do NOT have the confirmation email that was sent to you:

Go to www.signupgenius.com

Choose "My Sign Ups":

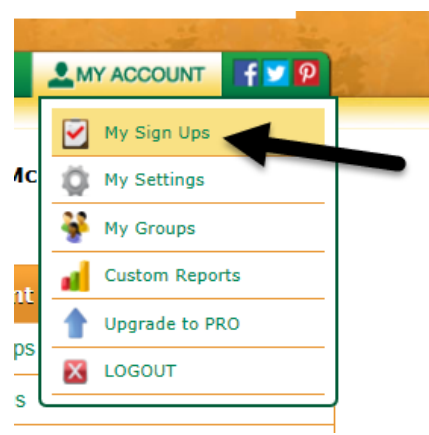

The screen will show you all of the classes you have signed up for. To delete your registration, click on the Red Box of the class you would like to cancel:

| My          | SignUps                                              |                      | To delete your registration, click on the red X box |                                                             | Calendar            |         |
|-------------|------------------------------------------------------|----------------------|-----------------------------------------------------|-------------------------------------------------------------|---------------------|---------|
| 🗉 Iter      | ns I've Signed Up Fo                                 | F                    |                                                     |                                                             |                     |         |
| <u>Date</u> | Time/Location                                        | Item                 |                                                     | <u>Sign Up</u>                                              |                     | rtion   |
| 03/05/14    | 12:30PM - 4:30PM<br>Serna Center, Training<br>Room A | Availabl             | e Slots                                             | Elementary School Attenda                                   | ance Clerks         |         |
| 03/06/14    | 12:30PM - 4:30PM<br>Serna Center, Training<br>Room A | Availabl             | e Slots                                             | <u>Building Admin</u>                                       |                     |         |
| 03/12/14    | 8:00AM - 4:00PM<br>Serna Center, Training<br>Room A  | Availabl<br>of Slots | e Number                                            | <u>Secondary Academic Mana</u><br><u>School Counselors)</u> | gement (Middle/High | V X 155 |
|             |                                                      | V                    | /iew archived                                       | l past items also                                           |                     |         |

## *Confirm your intention to DELETE:*

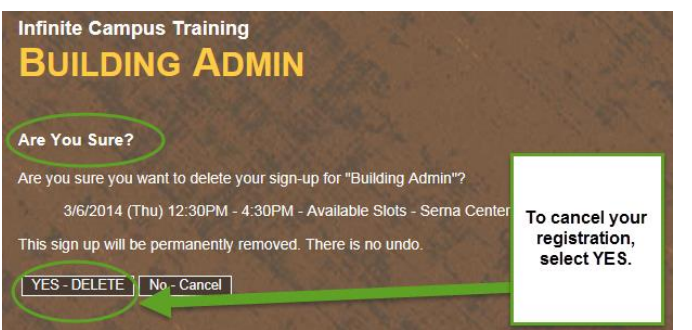

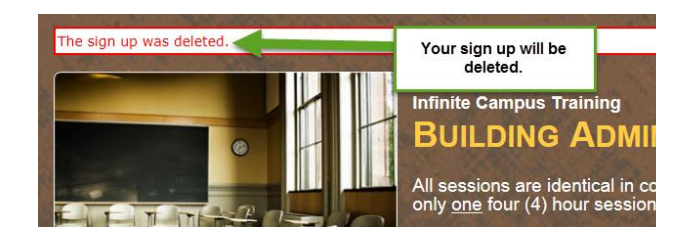

Your sign up has been deleted.